# CREATIVE PRO

# 基本操作ガイド

2024.6

CreativeProCMSの基本事項を解説します。

多岐にわたる機能がございますので詳しくはシステムへのログイン後 「?」ボタンでヘルプメニューをご覧ください。

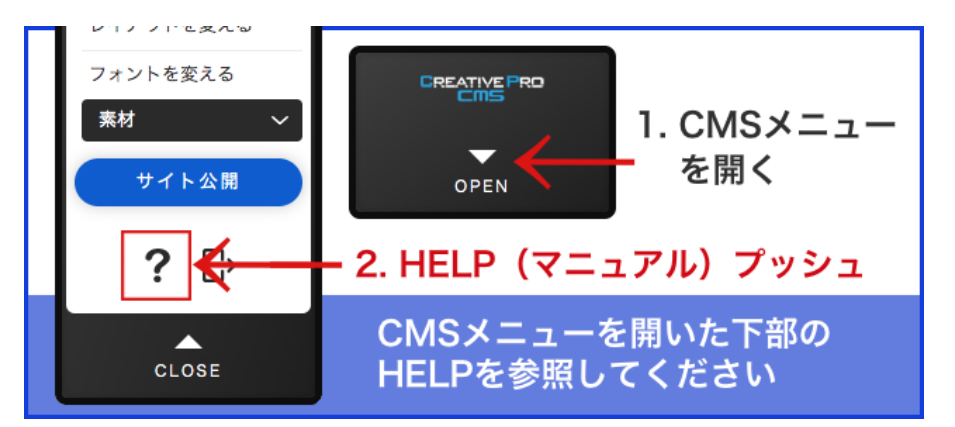

\*CreativeProCMSでの編集操作はWINDOWS10以降、またはMacOS10.3 以降のOS、

**Google Chrome**または、**FireFox**の最新ブラウザのみ対応となりま す。(IEは非対応、**Edge**は一部非対応)

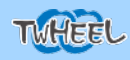

## サイトの管理仕方につい(ログイン)

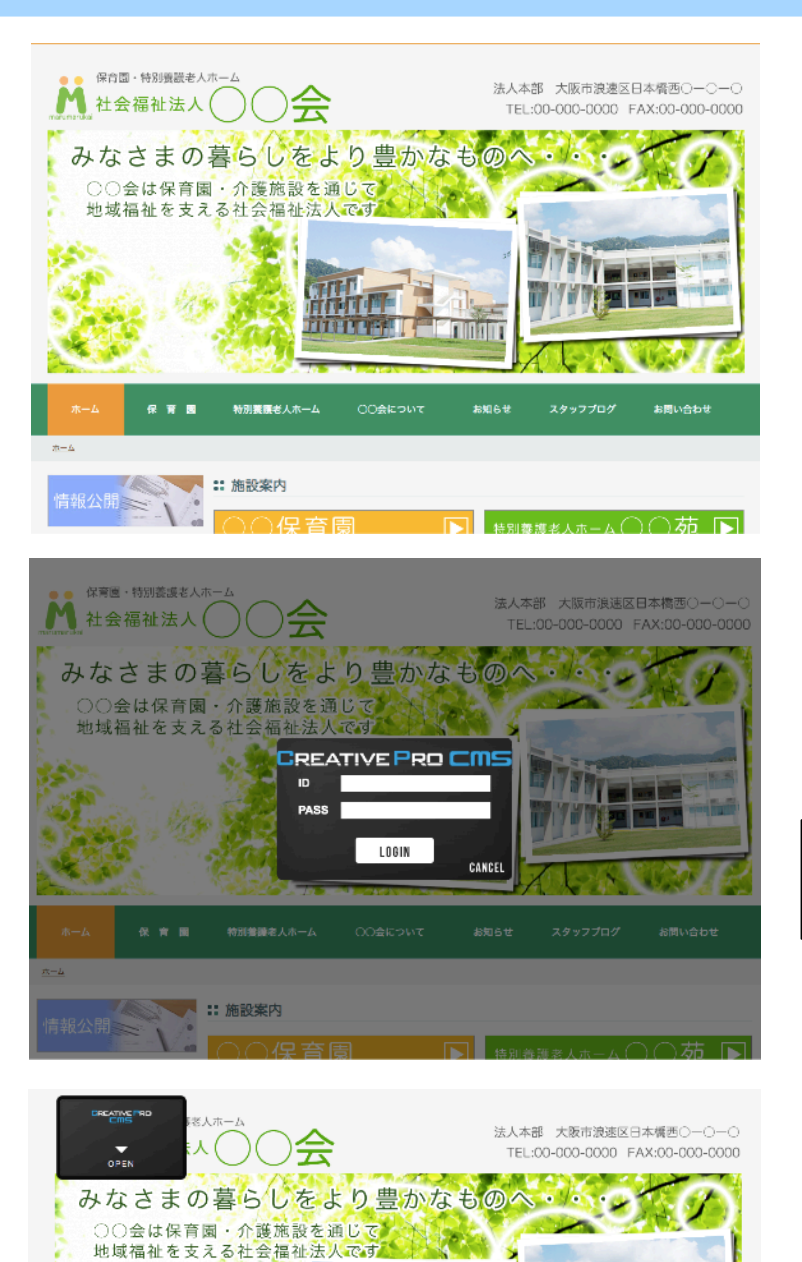

W 8

青報公開

:: 施設案内

特別養養老人ホーム

WEBページを開きます

ログインメニューを 表示させます。

15.3

お問い合わせ

▶ 特別養護老人ホーム ○○ 茄 ▶

お知らせ

ログインメニュー表示方法 [ESC]-[SHIFT]-[ESC]-[SHIFT]

左上に黒いメニューが出て入ればログ イン状態です。 ログインで表示されているWEBサイトは 公開ページとは異なります。 \*編集用のサイトとなります。 左上のメニューでは様々な管理が可能 です。

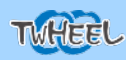

## ログイン

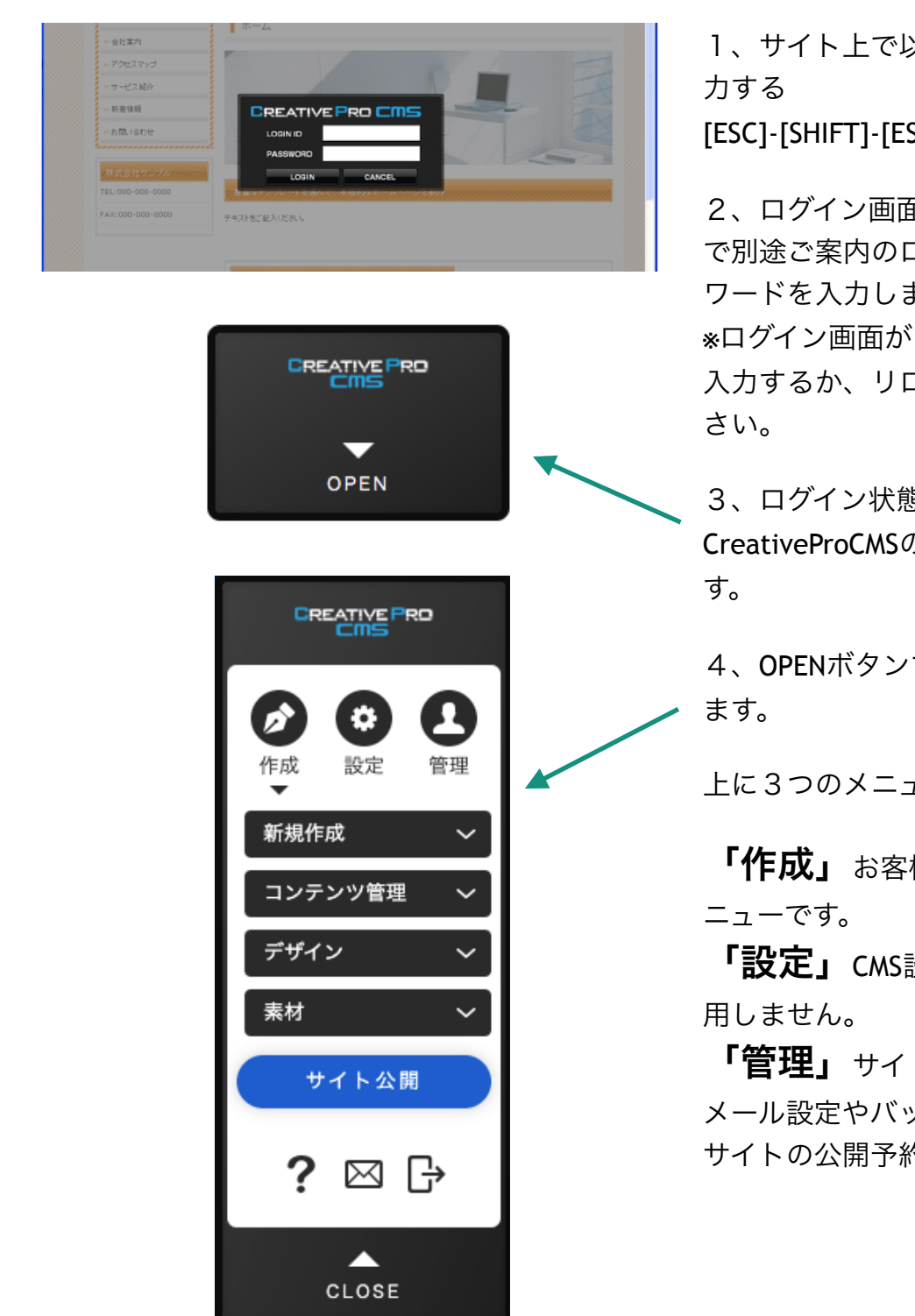

 サイト上で以下の順番でキーを入 力する
 [ESC]-[SHIFT]-[ESC]-[SHIFT]

2、ログイン画面が出てまいりますの で別途ご案内のログインID及びパス ワードを入力します。

\*ログイン画面が出てこない場合は再度 入力するか、リロード後再度入力くだ さい。

3、ログイン状態になると左上に CreativeProCMSの黒いBOXが出てきま す。

4、OPENボタンでメニューが表示され ます。

上に3つのメニューがございます。

**「作成」** お客様がメインで使うメ ニューです。

**「設定」CMS**設定です。※通常は使 用しません。

「管理」サイトの管理機能です。 メール設定やバックアップ。 サイトの公開予約等に利用ください。

TWHEEL

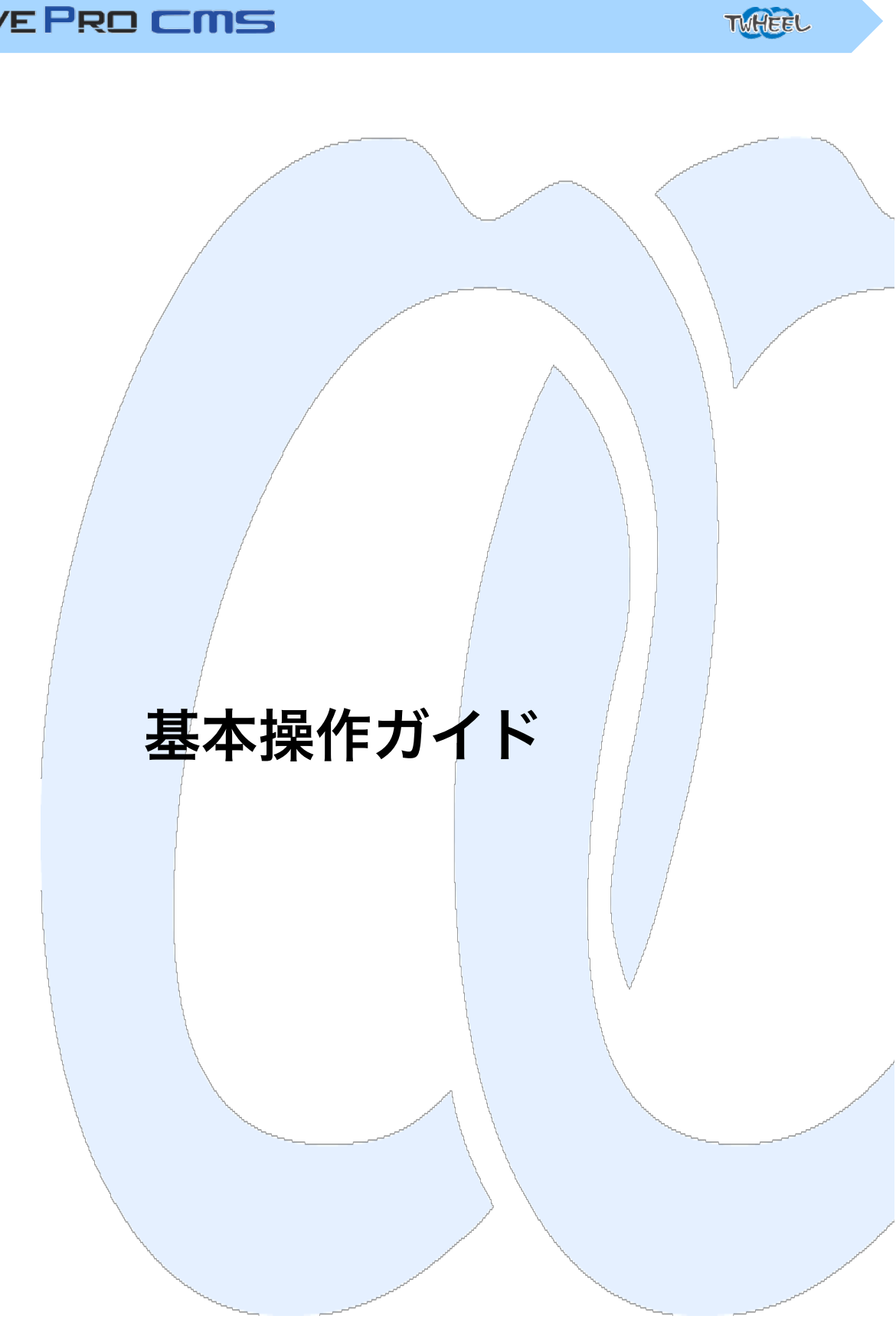

# 作成メニュー(コントロールパネル)

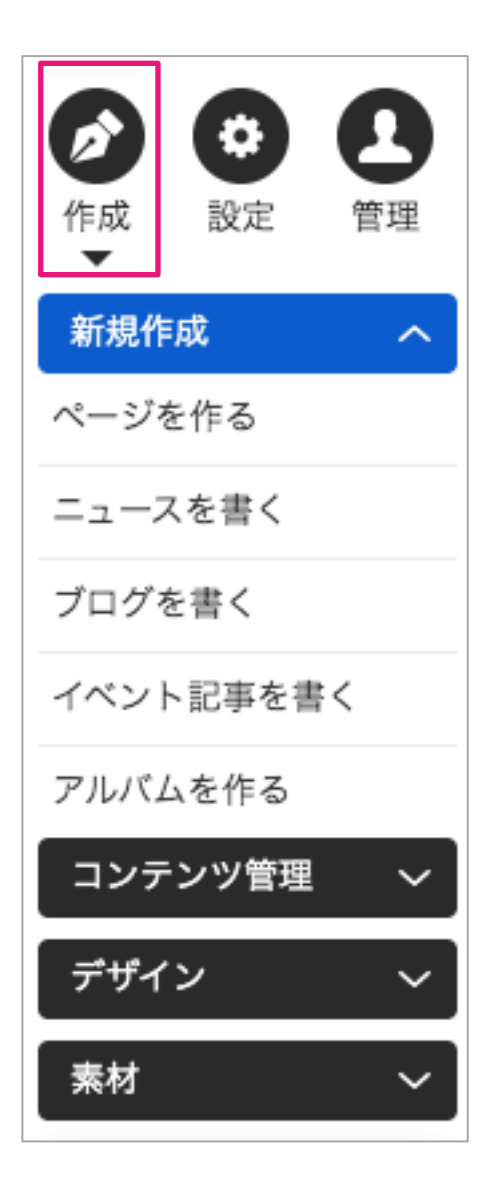

## 作成メニュー「新規作成」

新規作成では以下の作業が行えます。

「ページを作る」

新しいページが作成できます。 その際コピー元コンテンツに既に作られたページを選択 すれば同じ内容のページが複製されます。

| コピー元コンテンツ | 0 | <ul> <li>● 空のページ</li> <li>○ 選択してください ◆</li> </ul> |
|-----------|---|---------------------------------------------------|
| タイトル 💥    | 0 |                                                   |
| ページ名 ※    | 0 | page35166 (半角英数)                                  |
| ページの概要    | 0 |                                                   |

**「ニュースを書く」** 新着情報などを作成できます。 >ニュースの配信参照

**「ブログを書く」** ブログを作成できます。 >ブログの配信参照

#### 「イベント記事を書く」

イベントカレンダーを利用している場合、イベント記事 を書くことができます。

「アルバムを作る」

アルバム機能を利用している場合、アルバムを追加する ことができます。

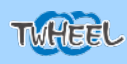

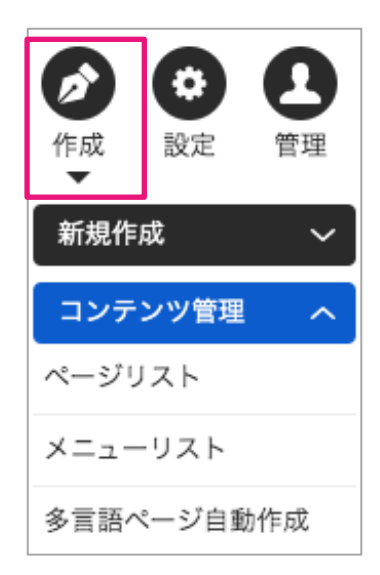

## 作成メニュー2「コンテンツ管理」

コンテンツ管理では以下の作業が行えます。 「ページリスト」 制作したページが一覧で表示でき、ページ名やページ情報、ペー ジURLなどの設定も可能 「メニューリスト」 メニューの管理が行えます。 メニューにはメインメニューの他、サイドメニューやフッターメ ニューと複数のメニューリストを作成可能

## 編集した内容を公開する

編集管理サイトで編集した内容は公開ページにすぐに反映されるわけではありません。 内容を確認後に「サイト公開」ボタンにて公開する事ができます。

注意:ページ毎に公開・非公開などが設定できます。 非公開に設定されているページは公開されません。(「?」ヘルプ参照)

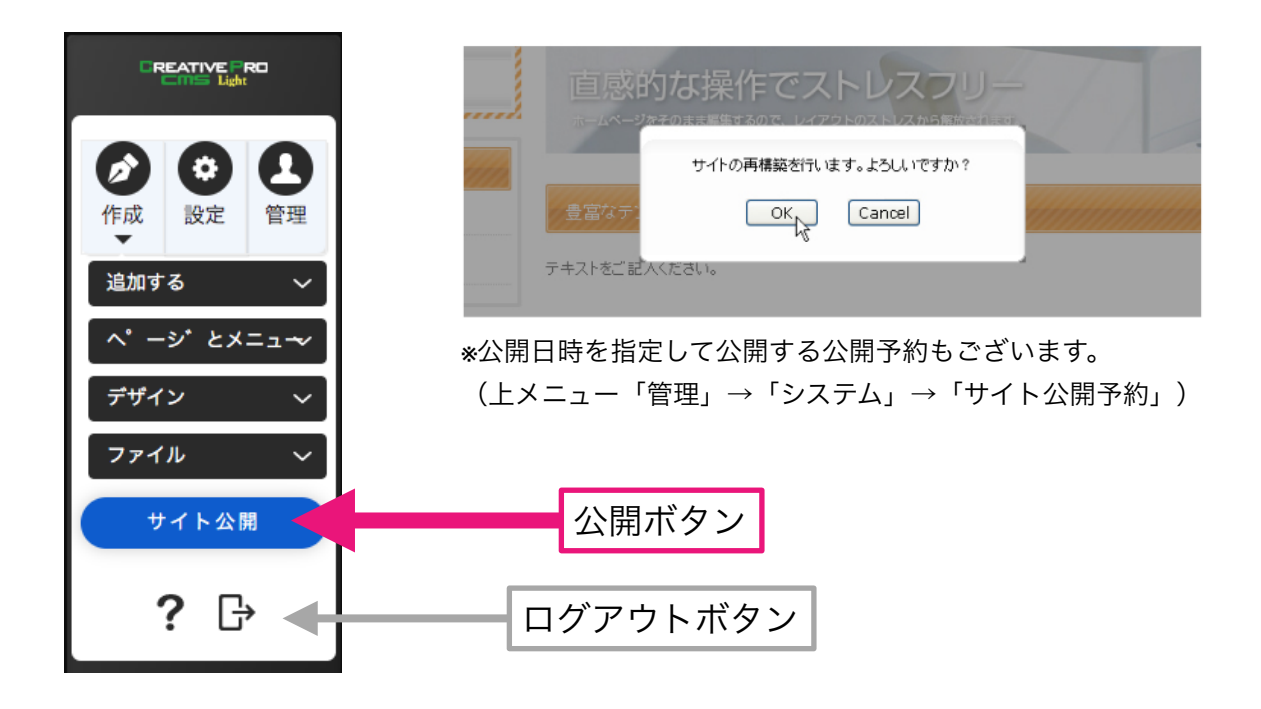

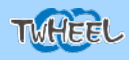

## バックアップ&作業を戻す

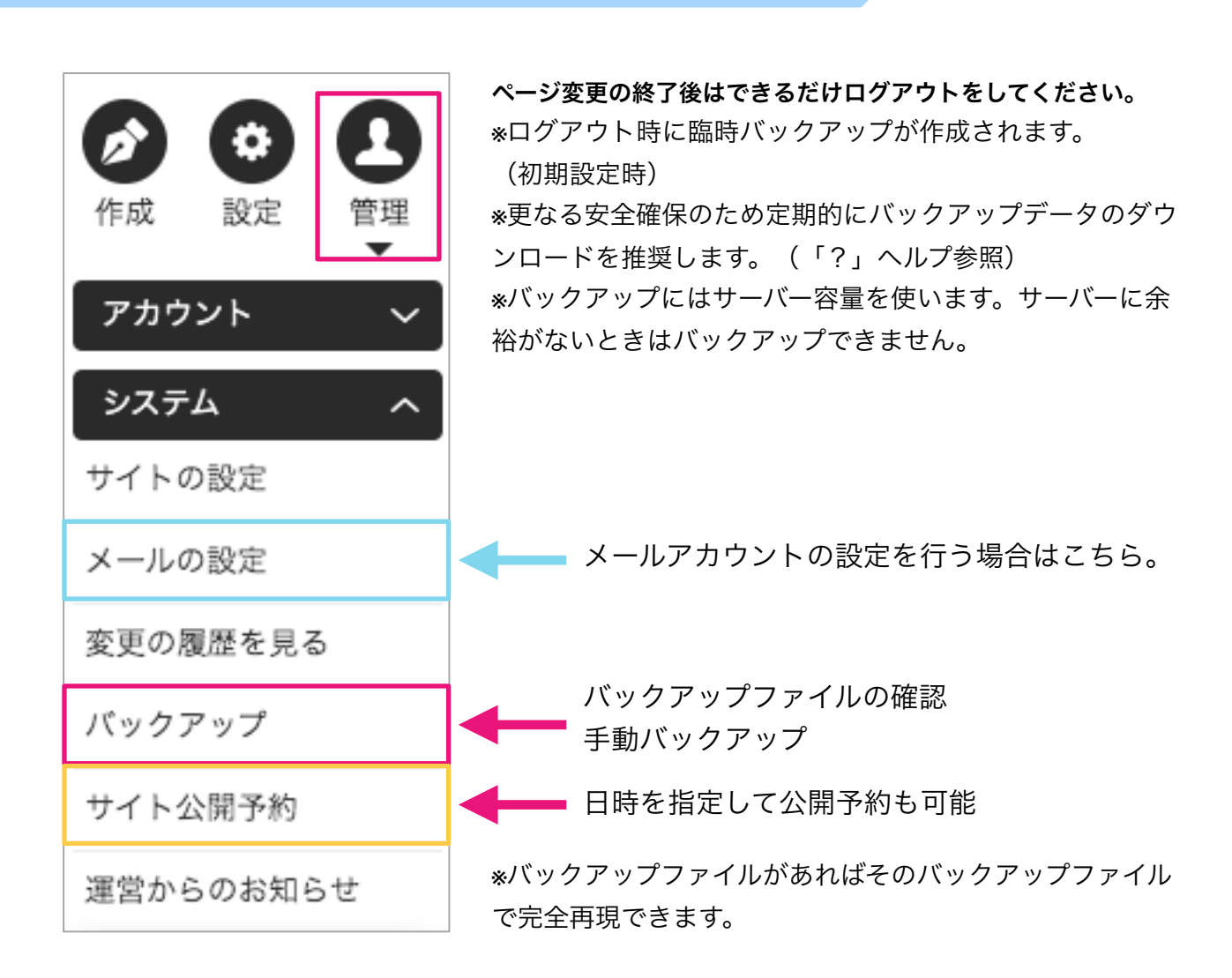

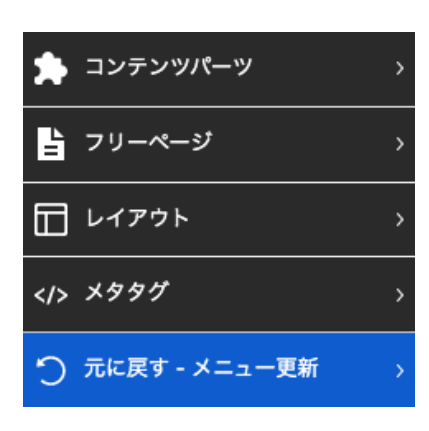

## 編集作業の履歴から作業を元に戻す

#### コンテンツ上から右クリック→「元に戻す」を選 択で前の作業まで状態を戻せます。

もし作業内容に誤りがあった場合は、 **コンテンツ上から右クリック→元に戻す**で記録されている 過去の作業一覧より過去の状態に戻す事が可能です。 間違って消してしまったなどあった場合は必ず元に戻すを 利用しましょう。

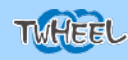

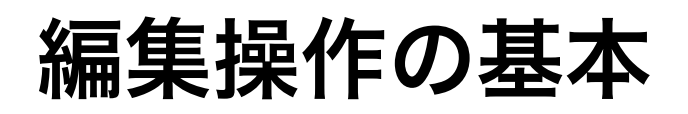

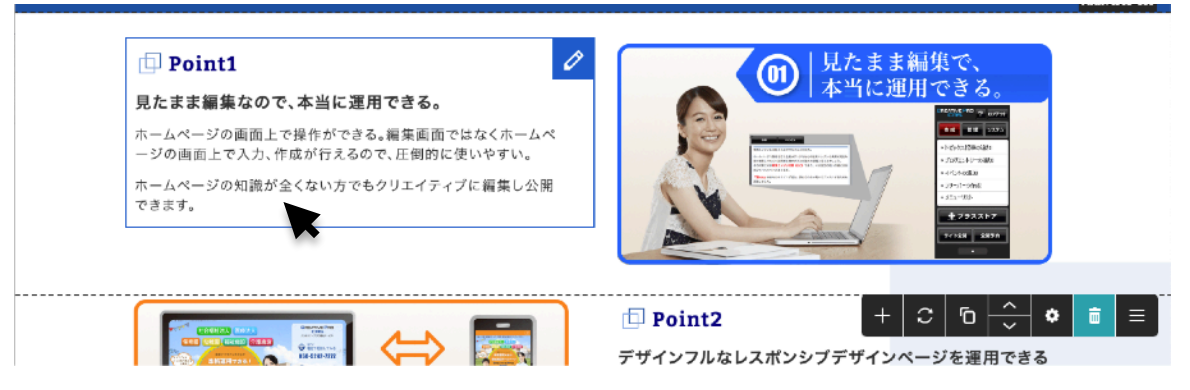

編集管理画面のWEBページでコンテンツの上にマウスを持ってくると コンツンツの編集可能なブロックに枠が表示されます。

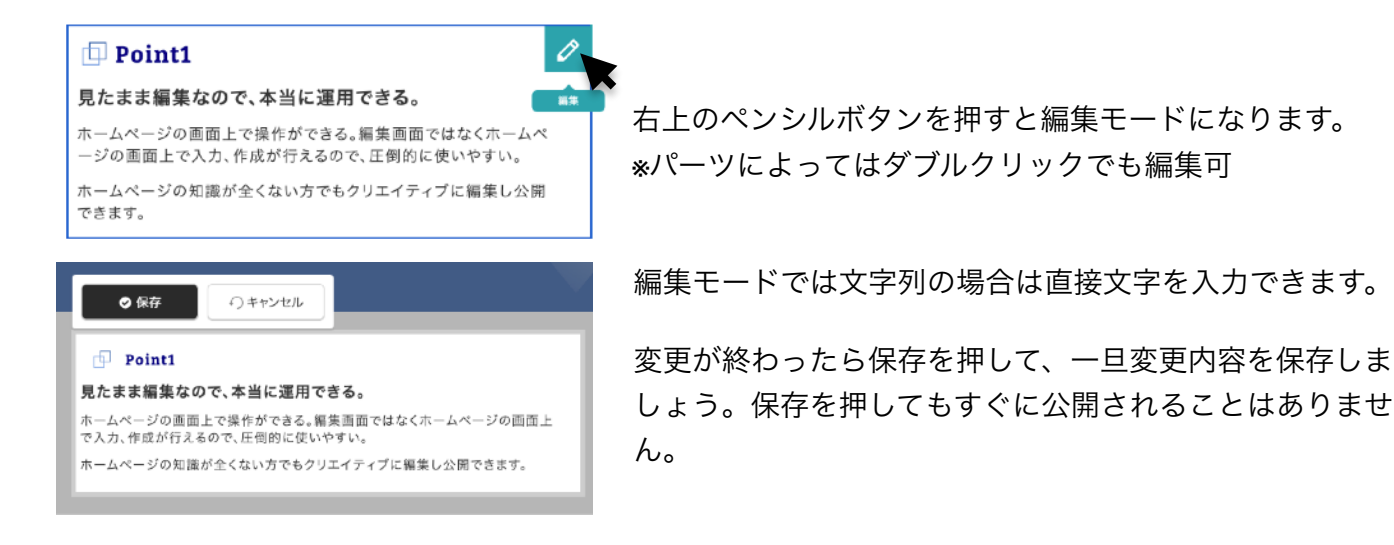

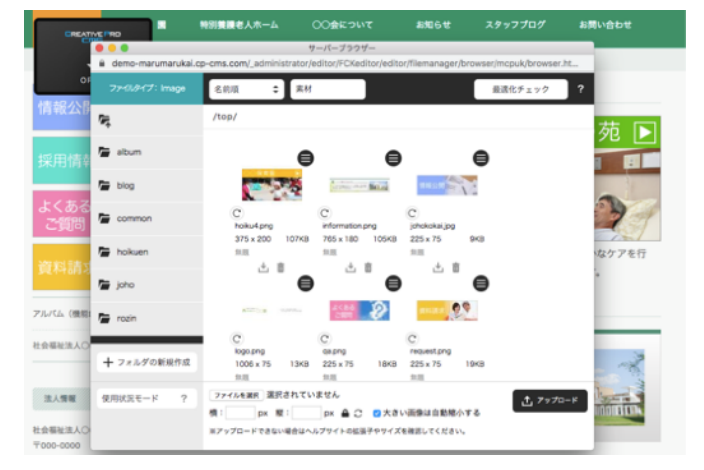

画像部分を「編集」すると画像ブラウザが開きま す。

画像はドラッグアンドドロップでお使いのPCから 複数枚まとめてアップロード可能です。

ブラウザに入れられた画像を選択すれば画像を差 し替えられます。

>詳しくはファイルサーバーを参照

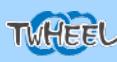

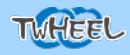

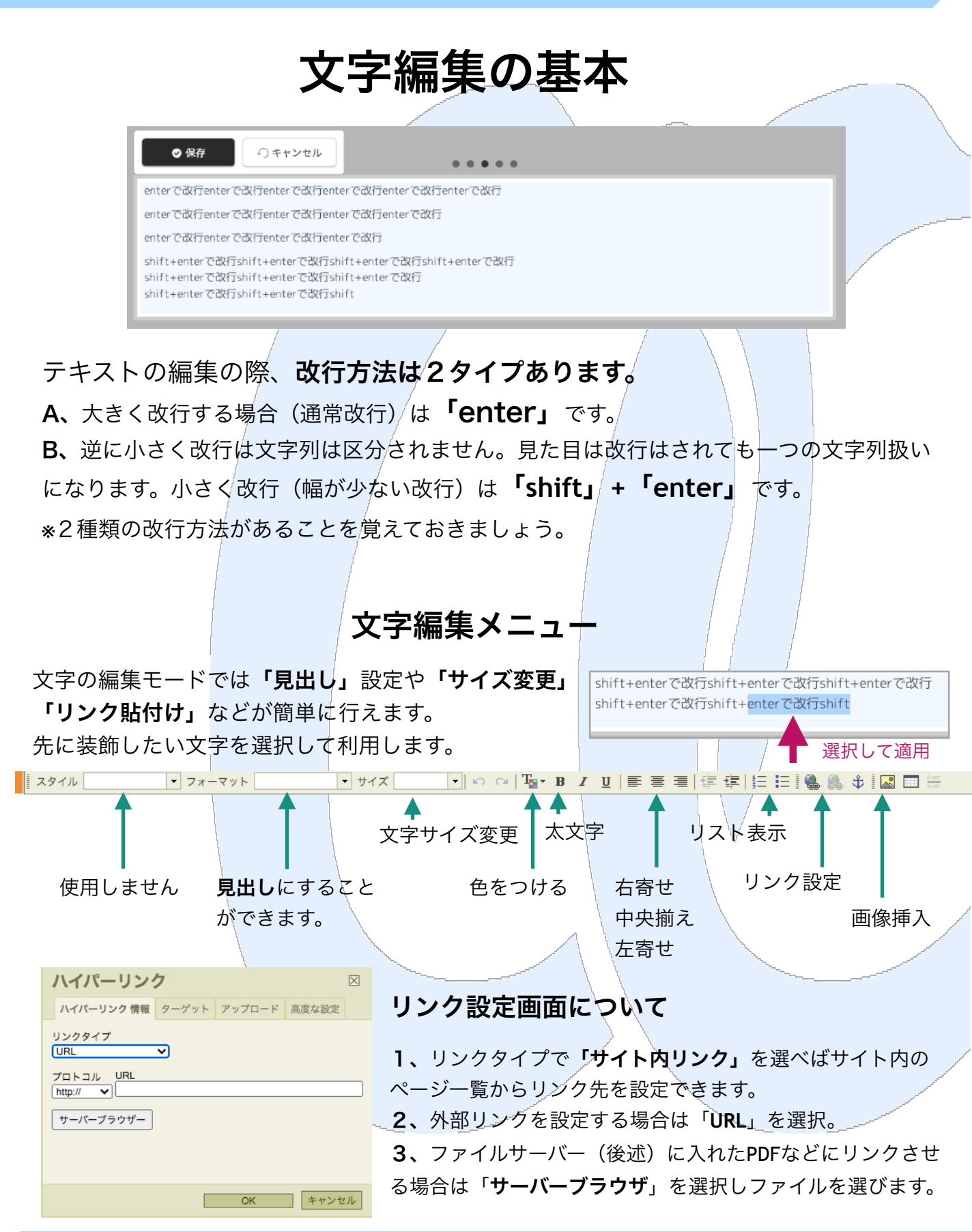

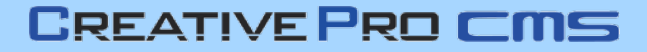

ハイパーリンクコンソールについて リンクボタンをクリック フォーマット 🔹 🗠 🖙 🖪 🖌 🖳 🚍 冨 🚝 镡 铚 臣 🖪 🍓 🌲 🚸 🌄 📰 듣 ▼ サイズ ハイパーリンク  $\mathbf{X}$ ハイパーリンク情報 ターゲット アップロード 高度な設定 ハイパーリンク ターゲット 目的のフレーム名 (新しいウィンドウ (\_blank) ✔ \_blank ハイパーリンク情報 ターゲット アップロード 高度な設定 ターゲットを選択し新しい リンクタイプ ウインドウ表示にすること URL ~ も可能 プロトコル URL http:// キャンセル OK サーバーブラウザー OK キャンセル サイト内リンクを選択すれば現在サイト内に作られた ページへのリンクを簡単に貼ることができます。 書類用サーバーブラウザが表示 File ÷ 名前順 素材 ァイルタイプ ÷ ハイパーリンク  $\times$ 1 5 ハイパーリンク 情報 ターゲット 高度な設定 着 kiyaku リンクタイプ makeshop サイト内リンク ~ aupport サイト内コンテンツを選択 大阪 | ホームページ制作 CreativeProCMS 土 亩 土亩 土 亩 ~ 表示方法切替 ページを探す files2016112217 les20161122171 10KB 295KB 預会口座接替依頼書 口座振台佐頼書の記・ キャンセル OK 土 亩 上面 PDFを選択すればPDFにリンクできます。

TWHEEL

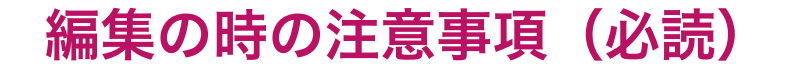

## 1、ブラウザ内の文字やワードの文字を直接貼り付けない

## ワードや他ページからのコピペは「🗙」NG!

※理由は、ホームページ等の文章には、純粋なテキスト以外の要素が多く含まれていま す。通常のコピー&ペーストではその要素ごとペーストしてしまうため、後で修正が出 来ない等の思わぬ事象が起きてしまう原因になります。

### 文章ををコピペしたい時は

★原則「メモ帳」等のテキストエディタにいったん張り付けたものを コピーして使用する。(純粋テキストデータ化されます)

★もしくはGoogle Chromeをご利用の場合は『Shift +Ctrl + V』 でペーストすることで不要な装飾や命令を省くことができます。

#### 2、編集したのに画面を見ても反映されていない場合

ブラウザは、一度読み込んだ情報をパソコンに保存(**キャッシュ**とい います)しています。

ページを読み込む場合、最近開いたページはファイル名などに違いがあった場合だけ WEBサーバーに情報を読み込みに行き、他はPCに保存されているキャッシュを見てい ます。ですので、情報が反映されていない場合は強制的に読みに行かせる必要がありま す。

Windowsなら

「CTRL」+「SHIFT」+「R」ボタンの同時押しでキャッシュを捨てて強制 リロードが行われます。

iPhoneなら[設定]→[Safari]→[履歴とWebサイトデータを消去]をタップ

Androidならメニュー→[設定]→[プライバシー]→[閲覧履歴データを消去する]をタップ

コンテンツパーツを操作する

クリエイティブプロCMSではお客様に編集操作してもらいやすいように、 各ホームページコンテンツはコンテンツパーツという様々なパーツ ブロックで構成されています。このコンテンツパーツを編集・操作するこ とで簡単にWEBのコンテンツを変更可能です。

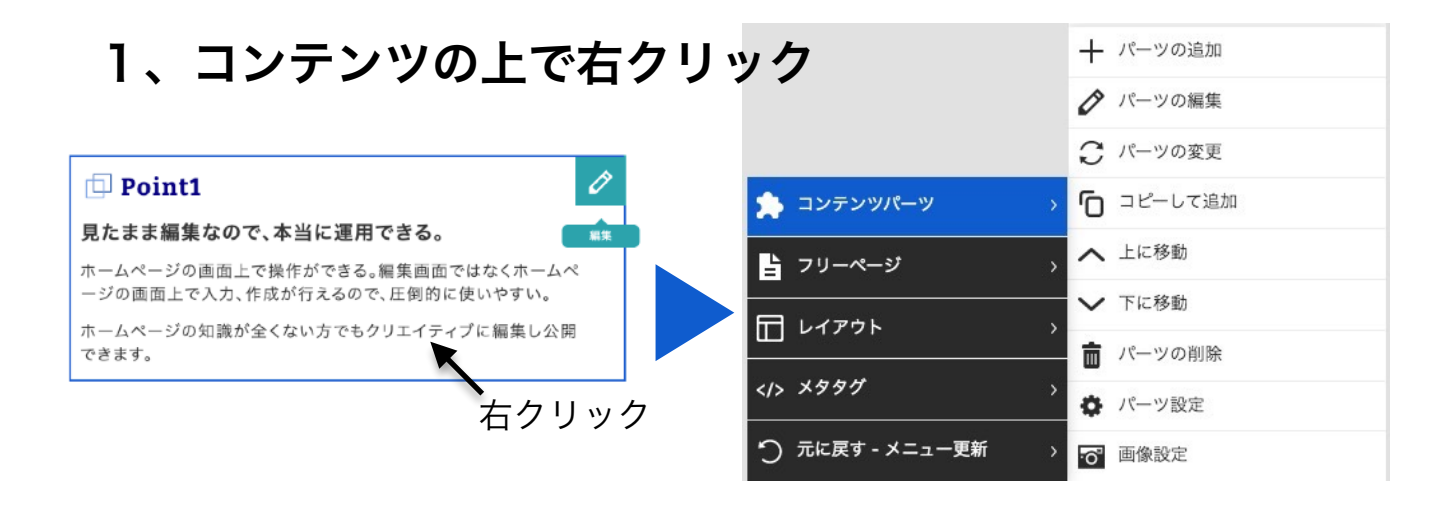

>パーツの追加

新しいパーツを選択したパーツの下に追加します。(コンテンツパーツウインドウが開きます) **>パーツの編集** 

現在のパーツを変更せずに、**画像や文字の編集**を行います。

#### >パーツの変更

現在のパーツを変更します。(コンテンツパーツウインドウが開きます)

#### >コピーして追加

現在のパーツを丸ごと下にコピーします。

#### >上(下)へ移動

現在のパーツの位置を一つ上げ下げします。

#### >パーツの設定

パーツの設定が行えます。※上級者向け

#### >画像設定

画像パーツの場合は画像のリンクや拡大表示などの設定ができます。

\*クリックで拡大表示させたい場合はLightBoxを選択

# 2、パーツ左下メニュー

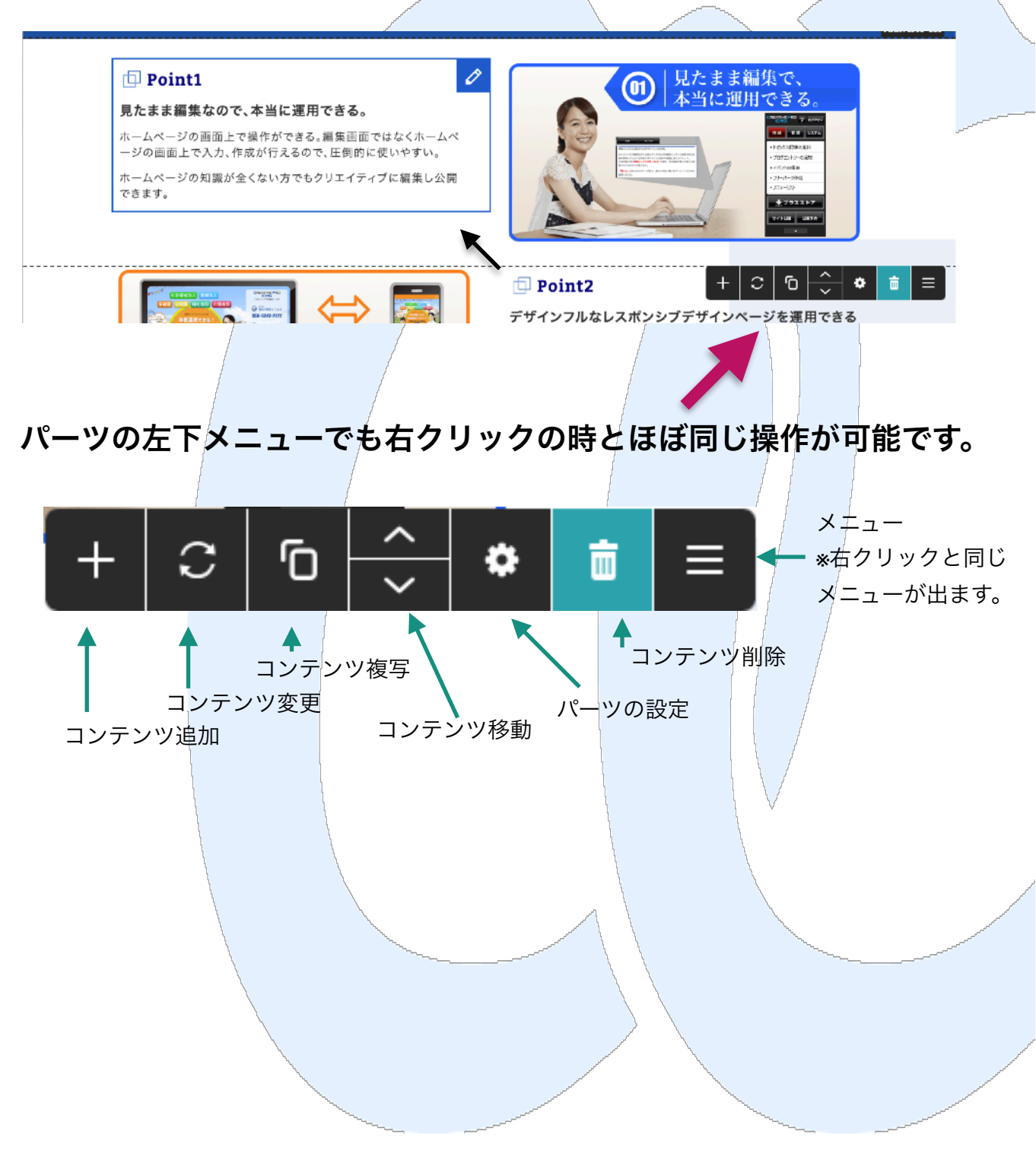

# コンテンツパーツウインドウについて

編集画面上でマウスを重ねると黄色い枠が表示されるものが**コンテンツパーツ**です。 CreativeProCMSではこのコンテンツパーツには様々なレイアウトのものが用意されていて、 組み合わせることで、WEBページを簡単に大胆に編集できるようになっています。

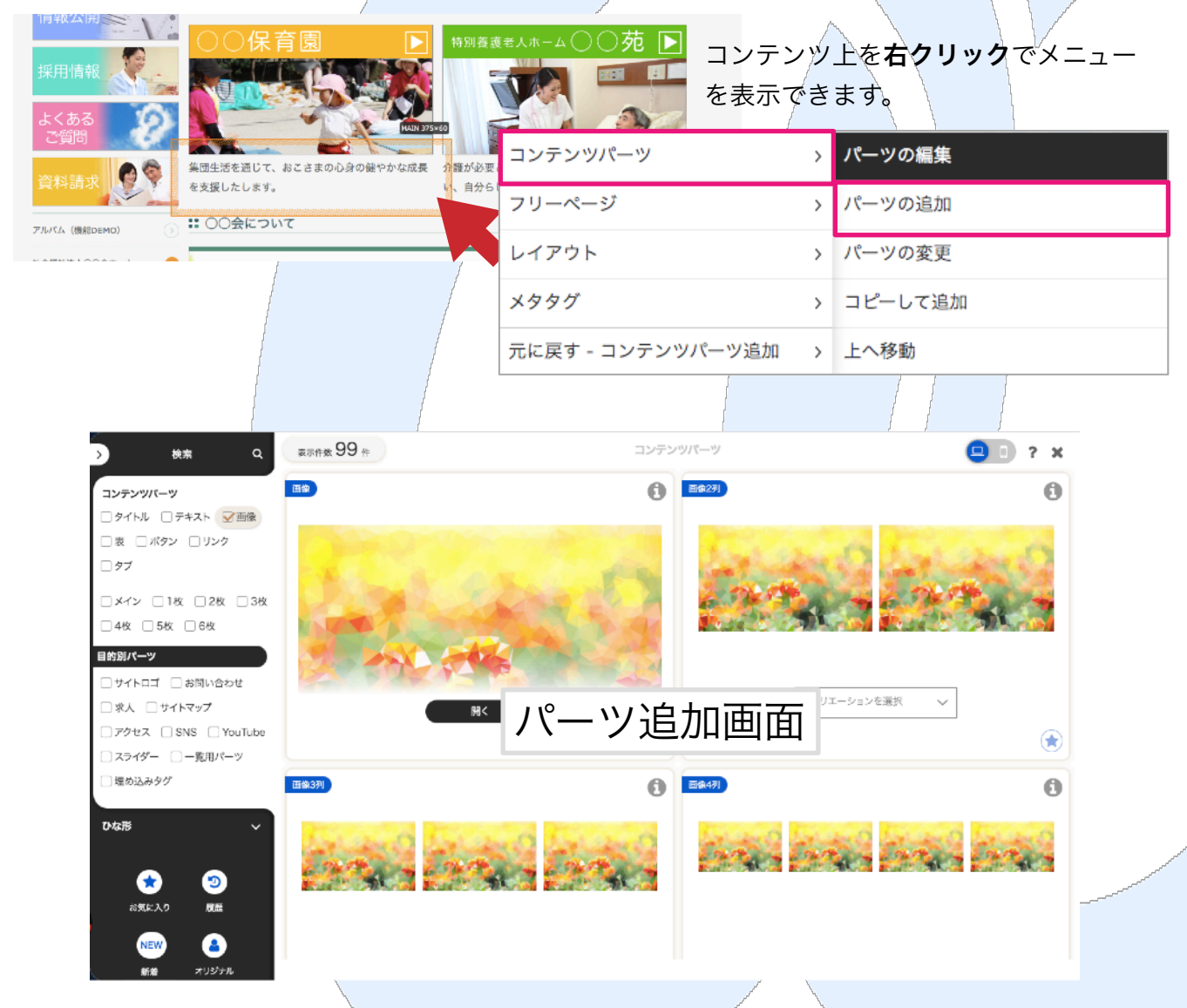

コンテンツパーツ→パーツの追加を選択すると現在のパーツの下にパーツを追加できます

\*デザインによっては一部使えない(レイアウトが崩れる)ものがございます。 \*新たなコンテンツパーツが必要な場合、基本サポートで対応できる場合がございますのでサポートフォームよ りご連絡くださいませ。(\*ライトシステムは不可) <u>https://cp-cms.com/support/</u>

## コンテンツパーツウインドウの操作

編集画面上でマウスを重ねると黄色い枠が表示される位置で左クリックからコンテンツパー ツの「追加」を行うと左側からコンテンツパーツウインドウが開きます。 そこからコンテンツパーツを選択することで今のコンテンツパーツの下に新たにパーツを配 置することができます。

コンテンツパーツウインドウのチェックボックスを利用することで、素早く必要なパーツを 探すことができます。

例:3枚の画像を並べたい

コンテンツパーツのチェックボックスから「画像」「3枚」の順でチェック

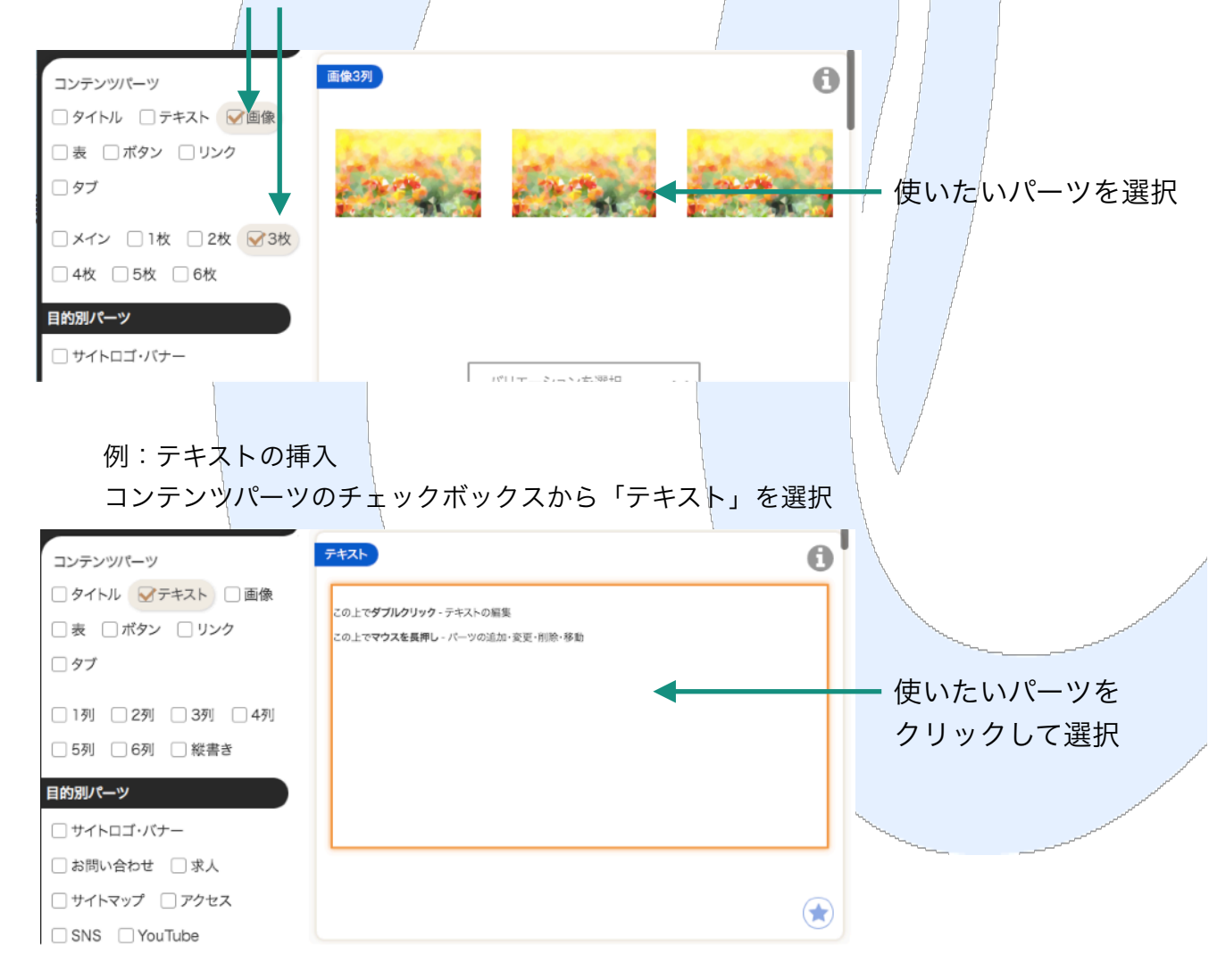

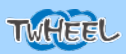

| 保存              | <b>#</b> #21         | 21              |
|-----------------|----------------------|-----------------|
| 頁目名<br>(Header) | 項目名<br>(1)           | 項目名<br>(Header) |
| - <b>ス</b> ト    | ■<br>■ コピー<br>■ 貼り付け | テスト             |
| スト              | セル                   | ・テスト            |
| <del>`</del> スト | 可列                   | , テスト           |
|                 | テーブル削除               |                 |

| 保存              | キャンセル                                                        |                                                  |
|-----------------|--------------------------------------------------------------|--------------------------------------------------|
| 項目名<br>(Header) | 項目名                                                          | 項目名<br>(Header)                                  |
| テスト             | <ul> <li>国 コピー</li> <li>              BBり付け      </li> </ul> | テスト                                              |
| テスト             | セル                                                           | ・テスト                                             |
| テスト             | तः<br>ग                                                      | <ul> <li>ラー 行の上に挿入</li> <li>ラー 行の下に挿入</li> </ul> |
|                 | テーブル削除<br>証 テーブル プロパティ                                       | ➡ 行削除                                            |

テーブルの編集

好きな項目で右クリックすると操作メニューが出て このメニューで行の追加・削除 きます。

セル プロパティ

セル横の整列: <おし> \$

セル縦の整列: 《なし》

**编**:

高さ:

折り返し:

イメージ情報 高度な設定

Yes \$

50 パーセント \$

٥

ピクセル

列の追加・削除ができます。

Header \$

Cell Type:

縦幅(行数):

横幅(列数):

ポーダーカラー

OK

背景色:

 $\times$ 

選択...

選択

キャンセル

保存 キャンセル 項目名 項目名 項目名 (Header) (Header) (Llas - 初り取り 10 JL-テスト テスト ■ 貼り付け テスト セル ト 100 下に結合 行 1 セルを水平方向分割 テスト 31 1 セルを垂直方向に分割 テーブル削除 📼 セル プロパティ 📰 テーブル プロパティ

基本的には列の幅は入力された文字の長さによって 自動的に変化します。

列の幅を決めたい場合は最上部の項目(セル)で右 クリック→セル→セルのプロパティに進んでくださ 610

#### 列の幅の設定方法

セルのプロパティに進んで「幅」に数値を設定しましょう。 この時、数値の値は必ず「パーセント」を設定してください。 「パーセント」でなく「ピクセル」を設定するとモバイルサイトが崩れる原因 になります。

また、「Cell Type」を「Header」に設定すると「Header」のカラーが摘要 されます。(テンプレートやカスタマイズ制作時に設定されています)

※原則デザインされたテーブルは背景色やボーダーカラーは自由に設定できま せん。

| 保存              | キャンセノ           | キャンセル           |  |
|-----------------|-----------------|-----------------|--|
| 項目名<br>(Header) | 項目名<br>(Header) | 項目名<br>(Header) |  |
| テスト             | テスト             | テスト             |  |
| テスト             | テスト             | テスト             |  |
| テスト             | テスト             | テスト             |  |

| テー | -ブル編集の注意点 |
|----|-----------|
|    |           |

| 保存              | キャンセル           | キャンセル           |  |  |
|-----------------|-----------------|-----------------|--|--|
| 項目名<br>(Header) | 項目名<br>(Header) | 項目名<br>(Header) |  |  |
| テスト             | テスト             | テスト             |  |  |
| テスト             | テスト             | テスト             |  |  |
| テスト             | テスト             | テスト             |  |  |
|                 |                 |                 |  |  |

通常(左(スマホでは上))のように高さが揃って いたのに 何故か一行だけ高さがおかしい(右(スマホでは 下))

これは改行 (enter) をした時に、文字列を分ける 命令が入ってしまって元に戻しても分割命令が消え ないので起こってしまう問題。

解決方法は下へ

| 保存              | キャンセノ           | キャンセル           |  |
|-----------------|-----------------|-----------------|--|
| 項目名<br>(Header) | 項目名<br>(Header) | 項目名<br>(Header) |  |
| テスト             | テスト             | テスト             |  |
| テスト             | 1               | テスト             |  |
| テスト             | テスト             | テスト             |  |

| 保存              | キャンセル           | L .             |
|-----------------|-----------------|-----------------|
| 項目名<br>(Header) | 項目名<br>(Header) | 項目名<br>(Header) |
| テスト             | テスト             | テスト             |
| テスト             | テスト             | テスト             |
| テスト             | テスト             | テスト             |

#### 対応方法

- 1. 一旦おかしくなった(分割改行命令が入っ た) 文字列を全て消してください。(場所が わからない場合は一行全ての文字を消してく ださい)
- 2. 保存を押していったん編集終了
- 3. もう一度編集モードに入って同じ位置にテキ ストを入力

これで問題は解決するはずです。CMSは何も文字 がない場合はその命令を無効化するようになってい ます。

# ニュースの配信

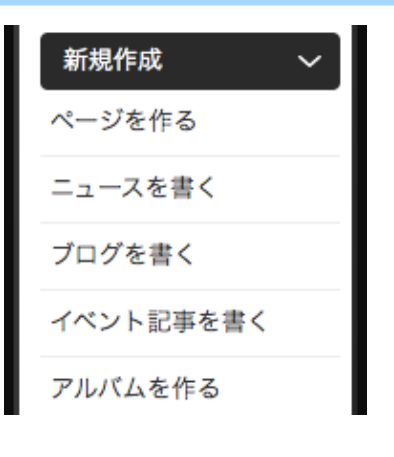

メインメニューの新規作成より「ニュース を書く」を選択します。 ↓

情報画面に移動します

#### ニュースを書くの情報画面

|                     |   | 情報 🕜 本文 🤅                       | モバイル ⑦ |                                                                    |
|---------------------|---|---------------------------------|--------|--------------------------------------------------------------------|
| タイトル 💥              | 0 |                                 | l.     | ・タイトル                                                              |
| 記事の概要               | 0 |                                 | A      | <ul> <li>・記事の概要</li> <li>・アイコン画像(デザインで利用してい<sup>2</sup></li> </ul> |
| 記事のキーワード            | 0 | ニュースリリース                        | Z      | 合)<br>を設定してOKを押してください。                                             |
| アイコン画像              | 0 | <b>F</b>                        |        | ※日時は自由に設定できますが、公開時                                                 |
| 日付 💥                | 0 | 2019 \$ / 11 \$ / 17 \$ 21 \$ : | 40 \$  | 降の日時は表示されません。                                                      |
| リンク先 <mark>※</mark> | 0 | 本文を表示  ◆                        |        | ※リンク先をサーバーブラウザでPDFに<br>と直接PDFが開きます。                                |
| ウィンドウの指定 ※          | 0 | 指定なし(同ウインドウ) ◆                  |        |                                                                    |
| ステータス 💥             | 0 | 公開 ◆                            |        |                                                                    |

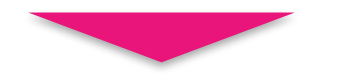

## 新しいニュースページが開きます。

他の編集と同じようにページ内容を変更してニュースページを作成して ください。

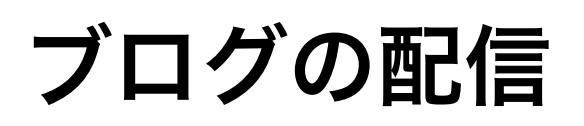

1

2

| 新規作成 🗸 🗸  | メインメニューの新規作成より「ブログを書く」を選択。      |    |
|-----------|---------------------------------|----|
| ページを作る    | ブログが複数ある場合、書きたいブログの右の 🕂 ボタンをクリッ | ック |
| ニュースを書く   | ブログエントリーの追加                     |    |
| ブログを書く    | タイトル 追加                         | 加  |
| イベント記事を書く | ブログ1 +                          | Ð  |
| アルバムを作る   | ブログ2                            | Ð  |

#### ブログを書くの情報画面

|   | ブログエントリーの追加             |                                                |                                                                                        |
|---|-------------------------|------------------------------------------------|----------------------------------------------------------------------------------------|
|   |                         | 情報 🛛 本文 🖓                                      |                                                                                        |
|   | タイトル ※                  | 0                                              | タイトルを入力                                                                                |
|   | 日付 💥                    | 2022 ÷ / 10 ÷ / 31 ÷     14 ÷ : 50 ÷           |                                                                                        |
|   | 投稿者 💥                   | <ul> <li>ツウィール</li> </ul>                      | ――― 投稿者名を入れてください                                                                       |
|   | ステータス 💥                 | ❷ 公開 ≑                                         |                                                                                        |
| - | カテゴリー                   |                                                | カテゴリーが必要な場合は<br>すでにあるカテゴリは選択して「←」を押し<br>■ てください                                        |
|   | エントリーの模要<br>エントリーのキーワード | カテゴリー1<br>・<br>カテゴリー2<br>・<br>カテゴリー3<br>カテゴリー4 | Ding common<br>土 首 土 首                                                                 |
|   | アイコン画像                  | 0                                              |                                                                                        |
| 3 | カテゴリは自由に<br>※一行に一つのた    | を作れます。<br>カテゴリを記入してください<br>本文 2 追記 ②           | アイコン画像のフォルダを押すと画像ブラウ<br>ザが開きます。<br>フォルダに写真を格納して選択してくださ<br>い。フォルダがない場合は作成もできます。<br>(後述) |

上部の本文を押して見出し文章を入れてください

## ブログの配信2

3

4

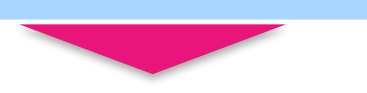

上のタブメニューから「本文」を選択。白い空欄に見出し(書き出し)を入力

| 情報の                                         | 本文 🕜        | 追記( | ? |
|---------------------------------------------|-------------|-----|---|
| E y - ス   🖺    🍐 🛍 🛍 🎁 👘    🌳 🖙   🖉         |             |     |   |
| B I U ↔    듣 듣   ∉ ∉ ‰, 둘 둘 ☰ ■ 🍓 🙈 🕁 🔜 🚍 😜 |             |     |   |
| ▲ Zタイル マフォーマット マフォント マサイズ                   | 🔹 Tar 🌆 🛛 🚺 |     |   |
| 見出し見出し見出し                                   |             |     |   |
|                                             |             |     |   |
|                                             |             |     |   |
|                                             |             |     |   |
|                                             |             |     |   |

上のタブメニューから「追記」を選択。本文や内容を入力します。

画像の配置ボタンを使えば画像を配置することもできます。

|                                                                                   | 情報             | ?    | 本文                 | 0     | 追記     | 0)      |          |
|-----------------------------------------------------------------------------------|----------------|------|--------------------|-------|--------|---------|----------|
| E y−z   🖹   Å 🖻 🛍 🛍 🛍 🕪 ∾   Ø                                                     |                |      |                    | C     |        |         |          |
| B I U ABC    (三 三   字 宗)    三 三 三 二 二 字 宗)    三 三 三 三 三 ○ ○ ○ ○ ○ ○ ○ ○ ○ ○ ○ ○ ○ | 回 語 😳<br>サイズ [ |      | • T <u>s</u> • 🏠 • | . 🔲 🔳 | )      |         |          |
| 本文を入れます。本文を入れます。本文を入れます。本文を入れま                                                    | ます。本文を         | 入れます | 。本文を2              | へれます。 | 。本文を入れ | 1ま      |          |
| す。本文を入れます。本文を入れます。本文を入れます。本文を入                                                    | れます。本:         | 文を入れ | ます。 本文             | を入れ   | ます。本文を | EЛ      |          |
| れます。 本文を入れます。                                                                     |                |      |                    |       |        |         |          |
|                                                                                   |                |      |                    |       |        |         |          |
| A Star Westerney                                                                  |                | -1   | -ジ プロバ             | ティ    |        |         | $\times$ |
| the second second                                                                 |                | イメー  | ジ情報 リンク            | アップロー | ド高度な設定 |         |          |
|                                                                                   |                | URL  |                    |       |        | サーバープラウ | ザー       |
|                                                                                   |                | 代替テキ | スト                 |       |        |         | _        |
|                                                                                   |                |      |                    | プレビュー |        |         |          |
|                                                                                   |                |      |                    |       |        |         |          |
|                                                                                   |                |      |                    |       |        |         |          |
|                                                                                   |                |      |                    |       |        |         |          |

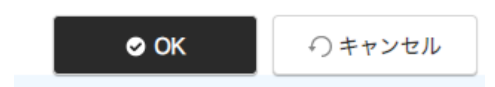

OKボタンでページが作成されます。 作成したページで編集も可能です。

作成したページで編集する場合はコンテンツパーツも利用可能です。

ファイルサーバーの管理

サーバーブラウザ

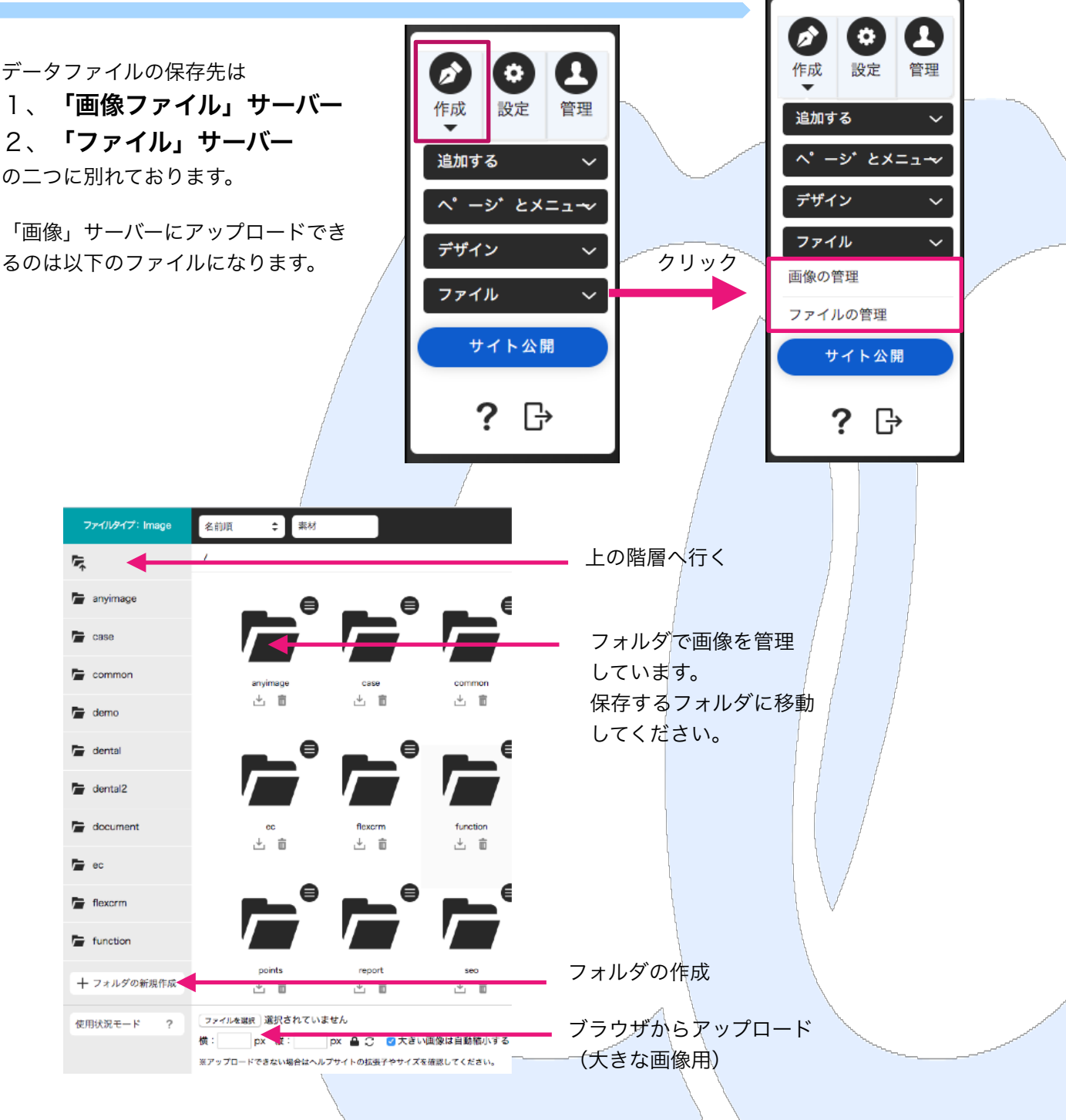

#### 画像やファイルは必ずフォルダにて管理してください。

当社が最初に作成したフォルダ以外のフォルダを作成して管理することも可能です。

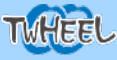

## <sub>ファイルサーバーの管理</sub> サーバーブラウザ2

## ※ファイルは**ドラッグ&ドロップでアップロード**できます。

| 7: Image | 名前順 🜩 素材                                                                                                    |                               |  |
|----------|----------------------------------------------------------------------------------------------------|-------------------------------|--|
|          | /title/                                                                                                    |                               |  |
| rice     | CREATIVE PRO CREATIVE PRO CREATIVE PRO                                                                                             |                               |  |
| kushi    | C C C<br>CP-CMS500.png CP-CMS500_110.p・・ CP-CMS500_135.p・・<br>500 x 200 6KB 500 x 110 9KB 500 x 135 6KB<br>地域 推測 地域<br>仕 首 世 首 世 首 | IMG_2202-0.JPG<br>4,032×3,024 |  |
|          | <b>PC</b> フォルダの画像をそのまま                                                                                                    | ドラッグアンドドロップ                   |  |
|          | ──── ✓ 最適化+大きい画像の自動縮小 ────                                                                                                    |                               |  |

※ドラッグアンドドロップでアップロードしたファイルは横1280px以上の画像ファイルは1280pxに縮小されます。圧縮が必要ない場合は下部の「最適化+大きい画像は自動縮小する」のチェックを外してください。

# アップロードできるファイル

画像ファイルサーバ-

拡 jpg、gif、jpeg、png、tiff、tif、 子 swf、fla、flv、zip

上 限 1ファイルあたり10MB

ファイルサーバ

拡 flv、html、htm、lzh、zip、doc、
 張 txt、xls、ppt、pdf、rtf、txt、csv、
 子 jpg、gif、jpeg、png、avi、mpg、
 mpeg、swf、mp3、wmv、wav、
 docx、xlsx、pptx

1ファイルあたり30MB

注意:Appleの.HEICファイルやGoogleの.webpといった画像ファイルは一部 のブラウザしかサポートされていない画像形式ですので使用できません。

上

限

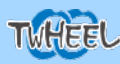

## <sub>ファイルサーバーの管理</sub> サーバーブラウザ3

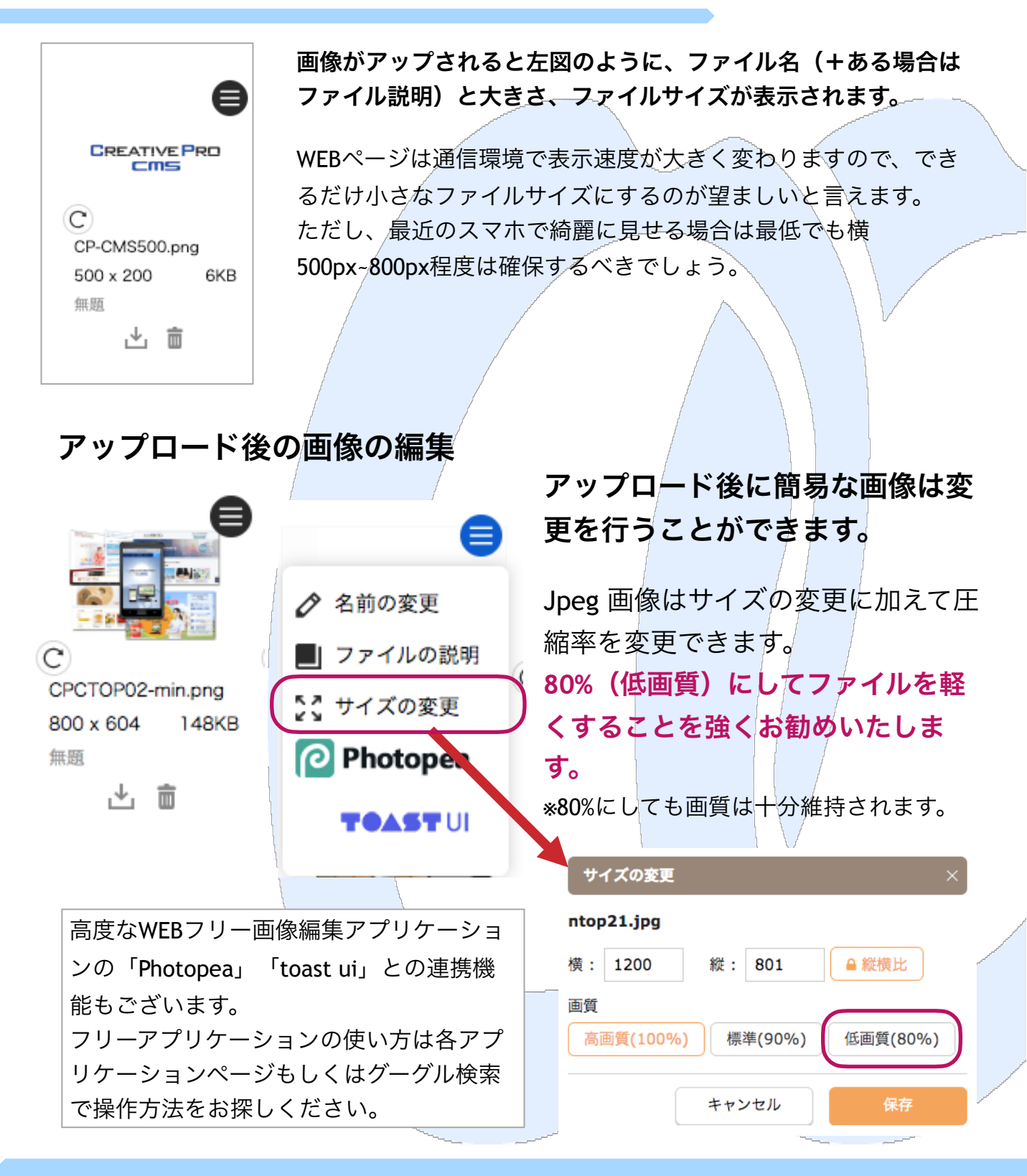

TWHEEL

## ユーザーサポート

まずは右記ユーザーサポートページより をご確認ください。

#### ★メール設定の基本

#### ★ホームページ編集作業の注意事項

- ・ご質問・ご相談
- ·更新作業代行(更新契約者様)依頼
- ・オプション申込申請

などのサポート依頼・申請ができますのでご利用く ださい。

#### サポートフォームを用意しております。

※操作に関してはご質問の前に必ずヘルプ(マニュ アル)をご確認ください。

オプションサービスの料金は下記ページを確認ください。 https://cp-cms.com/plan/option/

サポートのご依頼後は確認して電話又はメールにてご連絡させて いただきます。(1-3営業日対応)

#### 通常サポートのお客様はお電話もご利用いただけます。

サポート電話:050-5242-7272 (平日10:00~17:00)

070-5348-1252 (携帯) でも対応可

※サポート電話番号は変更になる場合がございます。 ※場合によっては折り返しご連絡させていただくこともございま す。 ※更新代行のご依頼内容は電話ではお受付できませんのでご了承 下さい。

※電話で伝わりにくい内容、修正更新内容などはサポートフォー ムをご利用ください。

#### プロ更新代行のお客様

※修正・更新は1~5営業日程度での対応となります。
※スピード対応のご要望は考慮いたしますが、原則期限など時間的ご要望は承れませんのでご了承ください。

#### https://cp-cms.com/support/ ここからユーザーサポートページへお入りいただけます。

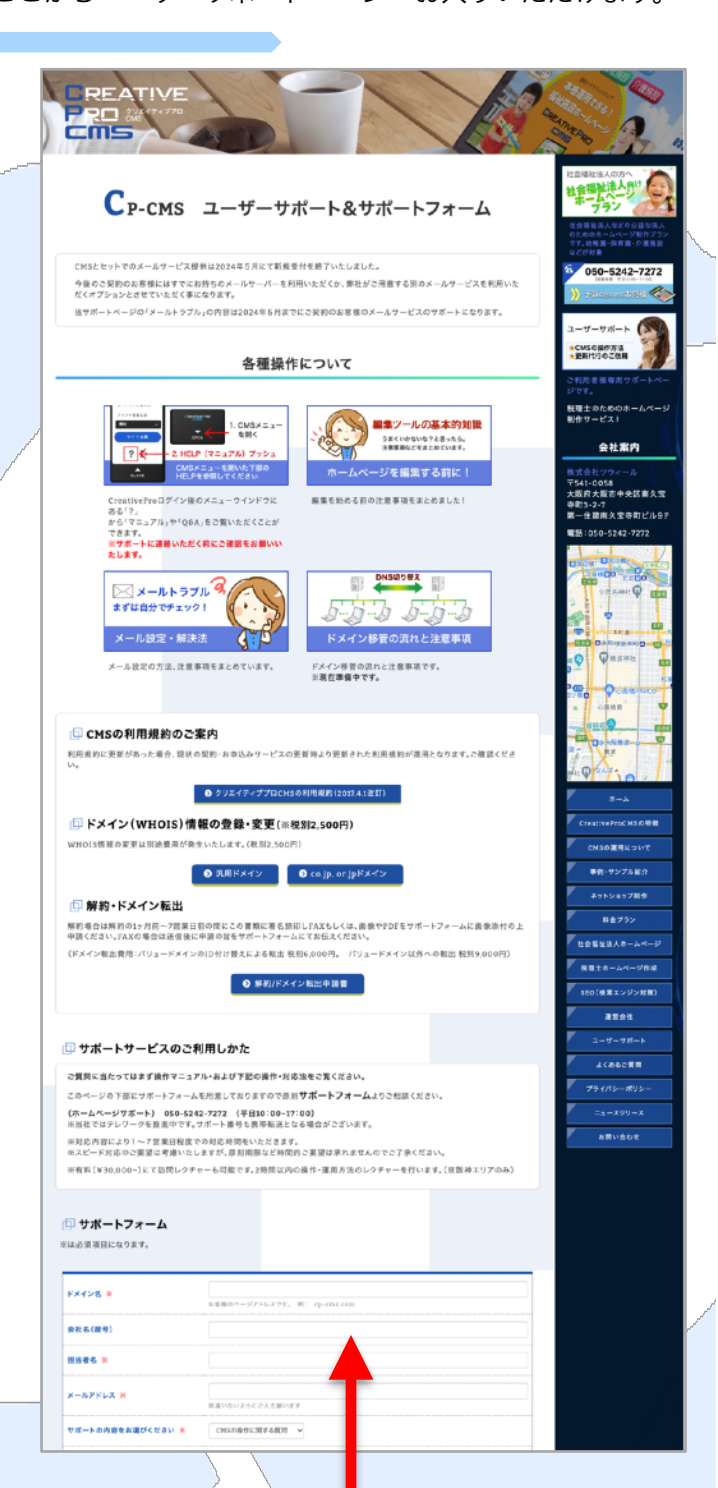

下部にサポートフォームがございます サポートフォームをご利用ください。

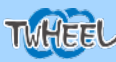